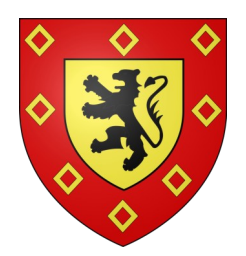

VILLE DE LANDIVISIAU

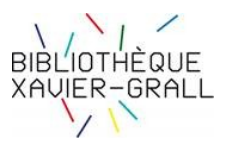

## TUTORIEL D'INSCRIPTION aux RESSOURCES NUMERIQUES de la Bibliothèque du Finistère

1 – Allez sur le site de la bibliothèque du Finistère (BDF) : <u>https://biblio.finistere.fr/</u>

2 – Connectez-vous à la page des ressources numériques (bouton « Connexion »)

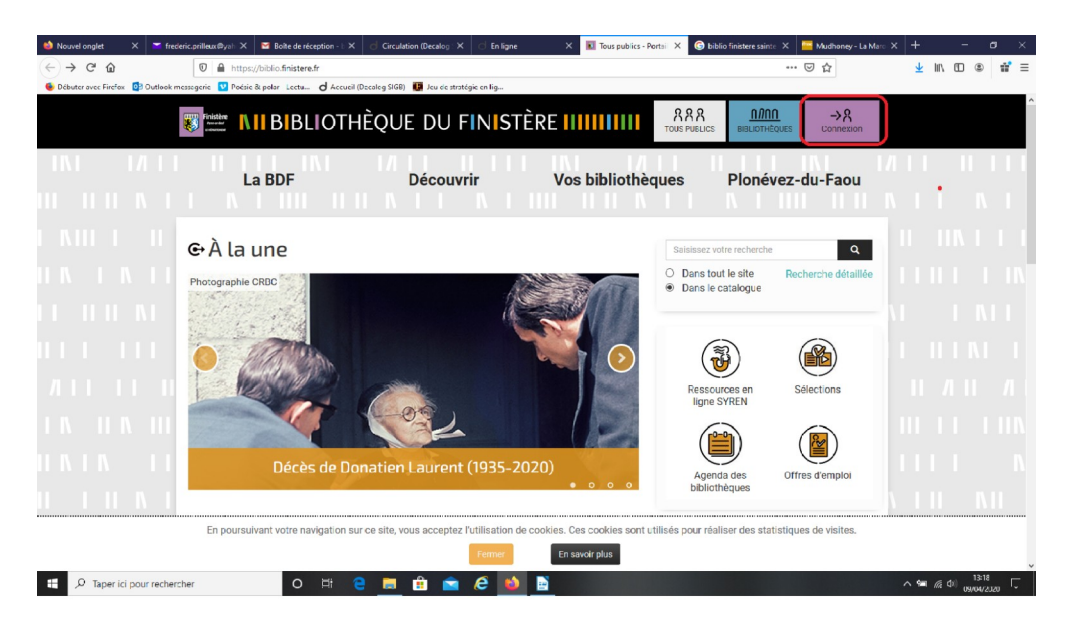

3 – Pour une première connexion, cliquez sur « Inscription aux ressources numériques »

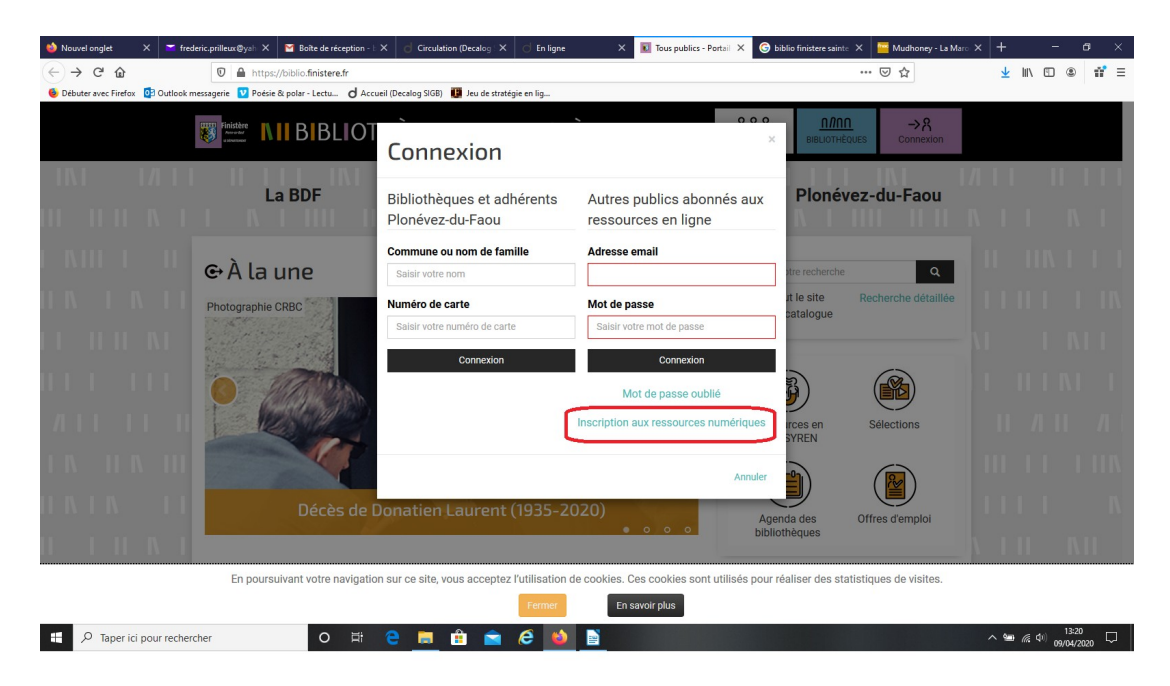

**4 – Complétez le formulaire** et dans les deux dernières cases, choisissez « LANDIVISIAU » dans la liste déroulante et inscrivez votre numéro d'inscrit si vous en possédez un. (Ne rien inscrire dans le cas contraire)

| 单 No 单 Nouvel onglet       | 🗙 🞽 frederi      | ic.prilleux@yah 🗙 🛛 🕅 Boi                       | te de r    | éception - 🗄 🗙    | d Circulation  | (Decalog X                   | 🖯 En ligne                    | ×                          | Inscription a                      | ux ressou X                | G biblio finister                  | re sainte 🗙       | Mudhon        | iey - La Maro 🗙 | +              |         | -       | ٥   |
|----------------------------|------------------|-------------------------------------------------|------------|-------------------|----------------|------------------------------|-------------------------------|----------------------------|------------------------------------|----------------------------|------------------------------------|-------------------|---------------|-----------------|----------------|---------|---------|-----|
|                            |                  | 🗊 🔒 https://biblio.f                            | iniste     | e.fr/inscription- | aux-ressource  | s-numeriques?l               | layout=inscrip                | tion&mod_id                | d=109                              |                            |                                    |                   | •• ⊠ ☆        |                 | Ŧ              | 111\ 0  |         | ú   |
| 👲 Dé 👲 Débuter avec Firefo | α 🚺 Outlook me   | sagerie 💟 Poésie & polar -                      | Lectu      | d Accueil (D      | ecalog SIGB) 📲 | Jeu de stratégie             | e en lig                      |                            |                                    |                            |                                    |                   |               |                 |                |         |         |     |
|                            |                  | Votre mot de passe d                            | oit c      | ontenir exacte    | ement 8 cara   | ctères                       |                               |                            |                                    |                            |                                    |                   |               |                 |                |         |         |     |
|                            |                  | Confirmez votre mot                             | de p       | asse *            |                |                              |                               |                            |                                    |                            |                                    |                   |               |                 |                |         |         |     |
|                            |                  | Confirmation de votre mot de passe              |            |                   |                |                              |                               |                            | ۲                                  |                            |                                    |                   |               |                 |                |         |         |     |
|                            |                  | Votre date de naissance *                       |            |                   |                |                              |                               |                            |                                    |                            |                                    |                   |               |                 |                |         |         |     |
|                            |                  | Jour                                            | •          | Mois              | -              | Année                        | •                             |                            |                                    |                            |                                    |                   |               |                 |                |         |         |     |
|                            |                  | Votro codo postal *                             |            |                   |                |                              |                               |                            |                                    |                            |                                    |                   |               |                 |                |         |         |     |
|                            |                  | Saisir votre code postal                        |            |                   |                |                              |                               |                            |                                    |                            |                                    |                   |               |                 |                |         |         |     |
|                            |                  | M-A                                             |            |                   |                |                              |                               |                            |                                    |                            |                                    |                   |               |                 |                |         |         |     |
|                            |                  |                                                 |            |                   |                |                              |                               |                            |                                    |                            |                                    |                   |               |                 |                |         |         |     |
|                            | 1                | Selectionner                                    |            |                   |                |                              |                               |                            |                                    |                            |                                    |                   |               |                 |                |         |         |     |
|                            |                  | Vous êtes inscrit dan                           | s la l     | oibliothèque o    | ie *           |                              |                               |                            |                                    |                            |                                    |                   |               |                 |                |         |         |     |
|                            |                  | Sélectionner                                    |            |                   |                |                              |                               |                            |                                    |                            |                                    |                   |               | •               |                |         |         |     |
|                            |                  | Votre n° d'inscription à la bibliothèque        |            |                   |                |                              |                               |                            |                                    |                            |                                    |                   |               |                 |                |         |         |     |
|                            | 1                | Saisir votre numéro d'inscription               |            |                   |                |                              |                               |                            |                                    |                            |                                    |                   |               |                 |                |         |         |     |
|                            |                  | Je m'abonne aux ressources numériques suivantes |            |                   |                |                              |                               |                            |                                    |                            |                                    |                   |               |                 |                |         |         |     |
|                            |                  |                                                 |            |                   |                |                              |                               |                            |                                    |                            |                                    |                   |               |                 |                |         |         |     |
|                            |                  | diMu                                            | isic       |                   |                | MUSIQUE                      |                               |                            |                                    |                            |                                    |                   |               |                 |                |         |         |     |
|                            |                  | des million<br>by Divercisie                    | s de titre | à découvrir l     |                | 4,3 millions<br>streaming of | s de titres m<br>dédiée aux l | usicaux dis<br>abels indép | sponibles en ha<br>pendants, répar | ute définit<br>tis en 22 g | tion, Di Music e<br>genres musicau | st une pla<br>JX. | ateforme de   |                 |                |         |         |     |
|                            |                  | En poursuivant vo                               | tre n      | avigation sur     | ce site, vous  | acceptez l'ul                | tilisation de                 | cookies. Ce                | es cookies son                     | t utilisés p               | our réaliser de                    | s statistic       | ques de visit | es.             |                |         |         |     |
|                            |                  |                                                 |            |                   |                |                              | Fermer                        | Ensa                       | avoir plus                         |                            |                                    |                   |               |                 |                |         |         |     |
|                            |                  |                                                 |            |                   |                |                              |                               |                            |                                    |                            |                                    |                   |               |                 |                |         | 13:2    |     |
| P Taper i                  | ci pour recherch | er                                              | 0          | ei 🦲              |                | • 🖬 (                        | e 🧕                           | 😐 🛷                        | ,                                  |                            |                                    |                   |               |                 | ^ <sup>t</sup> | 0 6. 40 | 09/04/2 | 020 |

5 - Validez le formulaire tout en bas de la page (et cochez la case « je ne suis pas un robot »)

| 🍉 Nouvel onglet 🛛 🗙 🏲 frederic.prilleux@yah 🗙            | ■ Boîte de réception - E × d Circulation (Dec      | alog 🗙 🔿 En ligne 🛛 🗙 💽 Inscription aux ressou 🗙 🌀 biblio finistere sair                                                                                                    | te 🗙 📔 Mudhoney - La Maro 🗙 | + - • ×       |
|----------------------------------------------------------|----------------------------------------------------|----------------------------------------------------------------------------------------------------|-----------------------------|---------------|
| (←) → C <sup>i</sup>                                     | /biblio.finistere.fr/inscription-aux-ressources-nu | meriques?layout=inscription&mod_id=109 70%                                                                                                    | … ⊠ ☆                       | ⊻ II\ 🗉 🔹 📫 Ξ |
| 💩 Débuter avec Firefox 🛛 🔯 Outlook messagerie 💟 Poésie & | k polar - Lectu 👌 Accueil (Decalog SIGB) 🚺 Jeu     | u de stratégie en lig                                                                                                    |                             |               |
|                                                          |                                                    | LIVRES NUMERIQUES<br>Roman adulte, polars, science-fiction.<br>Vous pouvez emprumer un maximum de 5 livres pour 30 jours.<br>Avant de Hélchanger un hive, vous devez créer un identifiant Adobe et téléchanger le logiciel ou<br>l'application du correspond à votre matériel : cridinateur, liseuse, tablette ou smartphone.<br>Voir le mode d'emplai                                                                                                    |                             |               |
|                                                          | MEDIATHEQUE                                        | CINEMA<br>Accéder à plus de 3 000 vicéos depuis votre ordinateur, tablette ou mobile Le catalogue est<br>constitué des programmes d'Arte (documentaires, spectacles, émissions phares, cinéma) et de<br>la collection d'Universitié (limis français et étangers).<br>Vous pouvez visionner 4 films par mois                                                                                                    |                             |               |
|                                                          | PHILHARMONIE<br>DE PARIS<br>À LA DEMANDE           | MUSIQUE<br>Découvrez les ressources en ligne de la Philharmonie de Paris : enregistrements audio et vidéo<br>des concerts et conférences, guides d'écoute multimédia, photos des collections du Musée de la<br>musique, informations et base de données sur les métiers de la musique                                                                                                    |                             |               |
|                                                          |                                                    | PRESEE<br>Presidence est un klocque en ligne vous permettant d'occéder à la version électronique de 7000<br>journaux et magazines internationaux, dès le jour de leur parution, dans leur langue et leur format<br>d'origine.<br>Vous le mode d'emploi                                                                                                    |                             |               |
|                                                          | toutapprendre.com                                  | DECOVVERTE ET AUTOFORMATION<br>Totapprendre.com, leader du e Learning auprès du grand public, propose des centaines de cours<br>en ligne pour le divelénopement des compétences personnelles de chacun.<br>Conditions générales d'utilisation du service Tout apprendre                                                                                                    |                             |               |
|                                                          | En poursulvant votre navigation sur ce site        | Je ne suis pas un tobot<br>Contractivo contractivo de la contractivo de la contractiv | ]                           |               |
| E D Taper ici pour rechercher                            | o 🖽 e 🗖 🟦                                          | Erreseric plan                                                                                                    |                             | へ 99          |

#### 6 - Consultez votre boite mail

Un premier message de la BDF vous parvient, libellé ainsi :

#### Bonjour

Nous avons bien reçu votre demande d'inscription aux ressources en ligne SYREN sur le portail de la Bibliothèque du Finistère. Votre bibliothèque va confirmer votre inscription très prochainement. Vous recevrez un mail vous indiquant l'activation de votre compte.

A très bientôt. L'équipe de la Bibliothèque du Finistère

Une fois votre inscription validée par l'équipe de la bibliothèque municipale, un second message, toujours de la BDF, vous est alors adressé, libellé ainsi :

Suite à la validation de votre inscription, vous pouvez maintenant accéder à la consultation des ressources en ligne de la Bibliothèque du Finistère. Connectez-vous avec votre adresse mail et votre mot de passe sur le site <u>http://biblio.finistere.fr</u>

Bien cordialement, L'équipe de la Bibliothèque du Finistère.

Vous pouvez alors vous connecter et consultez les ressources que vous avez choisies

### Un problème pour votre inscription ?

Contactez la bibliothèque Xavier Grall au

### 02 98 68 39 37

ou envoyez un message à

# bm@ville-landivisiau.fr

L'équipe de la bibliothèque

Avril 2020